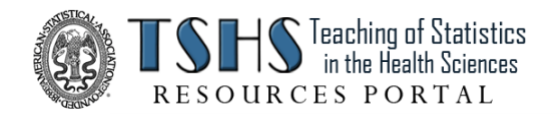

# TSHS Resources Portal Instructions for Submission Version 2023

Welcome to the ASA Teaching of Statistics in the Health Sciences Section Resources Portal! We invite submissions of well-documented datasets and/or associated teaching resources for posting on the TSHS Resources Portal.

#### **Peer Review** All submissions will be peer-reviewed by our Editorial Board.

## **BEFORE YOU BEGIN**

Download the zip file, **TSHS Resources Portal\_For Contributors.zip** This zip file contains everything you need.

### **INSTRUCTIONS**

To submit a teaching <u>dataset only</u>, follow the instructions **"A. SUBMIT A TEACHING DATASET"** To submit a teaching <u>resource only</u>, follow the instructions **"B. SUBMIT A TEACHING RESOURCE"** To submit <u>both a dataset and teaching resource</u>, follow both sets of instructions, **"A"** and **"B"** 

## A. SUBMIT A TEACHING DATASET

### STEP 1 - Create 2 versions of your dataset

- \_\_\_1.1 Required: Excel or other spreadsheet format (.csv, .xls, .xlsx), and
- \_\_\_1.2 At least one of: SAS (.sas7bdat, .xpt), R (.Rdata), Stata (.dta), SPSS (.sav), or Minitab (.mtw).

### STEP 2 - Create a completed Dataset Submission Form.docx

- \_\_\_2.1 In MS Word, open "2023 TSHS Portal\_Dataset Submission Form.docx"
- \_\_\_2.2 Complete.
- \_\_\_\_2.3 Save.

### STEP 3 - Create your data dictionary

- \_\_\_\_3.1 In MS Word, open "2023 TSHS Portal\_Data Dictionary Template.docx"
- \_\_\_\_3.2 Edit to create your data dictionary, including the instructions to attach a creative commons license.
- \_\_\_\_3.3 Save under a new name.

### STEP 4 - Prepare your dataset introduction

- \_\_\_\_4.1 In MS Word, open "2023 TSHS Portal\_Dataset Introduction Template.docx"
- \_\_\_\_4.2 Edit to create your dataset introduction, including the instructions to attach a creative commons license.
- \_\_\_4.3 Save under a new name.

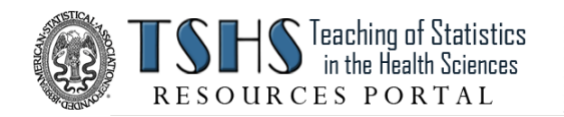

## STEP 5 - Create a single zipfile for submission to the TSHS Portal Editorial Board

Bundle the following files into your zipfile:

- Dataset in Excel format
- Dataset in selected 2nd format
- Completed dataset submission form
- Completed dataset introduction
- Completed data dictionary
- *Note:* If you are also submitting a teaching resource, please include all necessary files for both the dataset and the teaching resource in a single zipfile.)

### STEP 6 - Submit

Email your submission zipfile to: tshsportal@gmail.com.

# **B. SUBMIT A TEACHING RESOURCE**

### STEP 1 - Create a completed Teaching Resource Submission Form.docx

- \_\_1.1 In MS Word, open "2023 TSHS Portal\_Teaching Resource Submission Form.docx"
- \_\_\_1.2 Complete.
- \_\_\_1.3 Save.

### **STEP 2:**

- \_\_\_\_2.1 In MS Word, open "2023 TSHS Portal\_Teaching Resource Overview Template.docx"
- \_\_\_\_2.2 Edit to create your teaching resource overview, including the instructions to attach a creative commons license.
- \_\_\_\_2.3 Save under a new name.

#### <u>STEP 3:</u>

Bundle the followeing files into your zipfile:

- Completed teaching resource submission form
- Completed teaching resource overview
- *Note:* If you are also submitting a teaching resource, please include all necessary files for both the dataset and the teaching resource in a single zipfile.)

#### STEP 4 - Submit

Email your submission zipfile to: tshsportal@gmail.com.